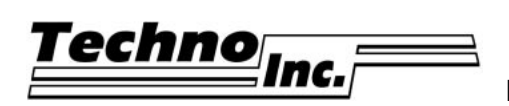

Ph: (516) 328-3970 · Web: www.technocnc.com

## How To Use the Techno Touchpad - Tutorial

Click this box or continue to the last page for LC Board / Touchpad Connection Options.

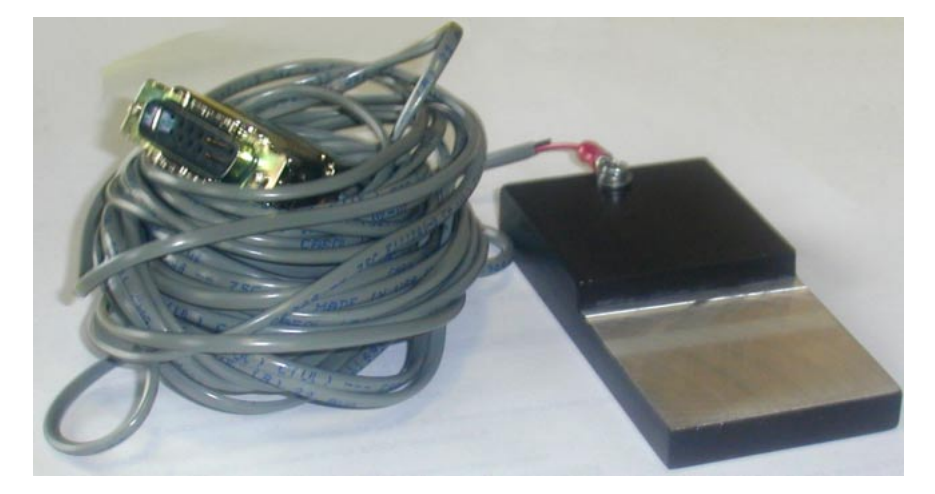

In this Tutorial we walk you through the important task of zeroing a tool (bit) on a workpiece. The Techno touchpad helps automate and calculate this process for you.

**NOTE:** A tool bit must be loaded in the spindle and the touchpad connected for this tutorial.

#### **1.** START THE INTERFACE

A. From your computer's **Start** menu, choose **Programs/Techno CNC Interface**.

| Programs                | •   | Microsoft Word         |   |                          |
|-------------------------|-----|------------------------|---|--------------------------|
| Egyontes Documents      | · · | Techno Servo Interface | • | 🖏 Techno Servo Interface |
| Settings                | •   |                        |   |                          |
| S Eind                  | ÷   |                        |   |                          |
| <u> </u>                |     |                        |   |                          |
| <u>Z</u> _I <u>B</u> un |     |                        |   |                          |
| 🔔 Log Off Disaster      |     |                        |   |                          |
| 🔊 Shut Down             |     |                        |   |                          |
| Start .                 |     |                        |   |                          |

The Techno CNC Interface Main Menu appears:

| echno C                  | NC Interfa  |       | Cut Spe<br>Fi +<br>Plunge          | ed 43.<br>Speed 50.     | 0 X<br>12 X<br>0 Y |        |
|--------------------------|-------------|-------|------------------------------------|-------------------------|--------------------|--------|
| <u>S</u> tart<br>Preproc | Pause       | Stop  | Spindle<br>© OFF<br>© ON<br>© AUTO | f4<br>OFF<br>ON<br>AUTO | _ Z [<br>          |        |
| Skip                     | Pr          | eyiew | Eile                               | s                       | etup               | Help   |
|                          | <b>★</b> Y+ | Z+    | A+                                 | Home                    | Jog Spe            | ed 200 |
|                          | -           | ×. 1  | 1                                  | Zero                    | Jog Step           | 0.1    |
|                          | ~ 7         |       | +                                  | Goto                    | F7 •               | • F    |
|                          |             | 7-    | Δ.                                 | Tool                    | F9 @ Contin        | nuous  |

#### 2. TEST TOUCHPAD

The following is designed to make sure the touchpad is functioning and to confirm to the GCODE program that the touchpad is installed.

A. Press Setup from the Main Menu.

The Setup Window appears:

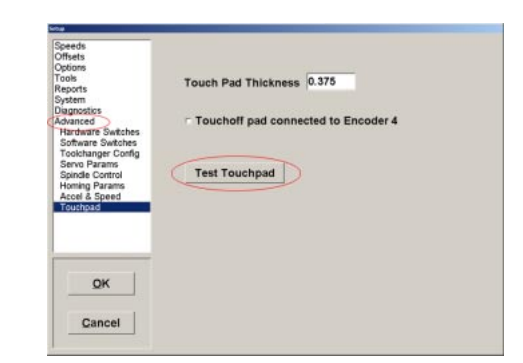

- B. Click on Advanced, then the subset: Touchpad.
- C. Press Test Touchpad

This message should appear:

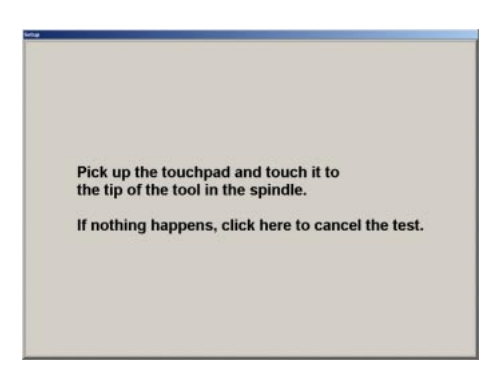

H. Follow the directions: *Pick up the touchpad and touch it to the tip of the tool in the spindle. If nothing happens click here to cancel the test.* 

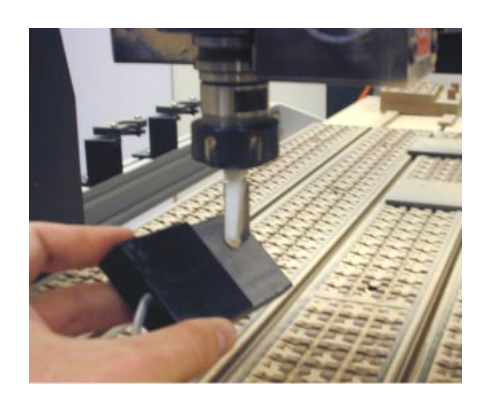

If the "test passed" screen appears:

| I        | echno CNC Interface                        |                            |
|----------|--------------------------------------------|----------------------------|
|          | Touchpad test passed.                      |                            |
|          | ок                                         |                            |
| Press ок | , the test has indicated that the touchpac | l is functioning properly. |
| Press OK | in Setup to exit and return the Main       | Menu (skip to Step 3).     |

If the test failed (nothing happened), you need to click where indicated (click here).

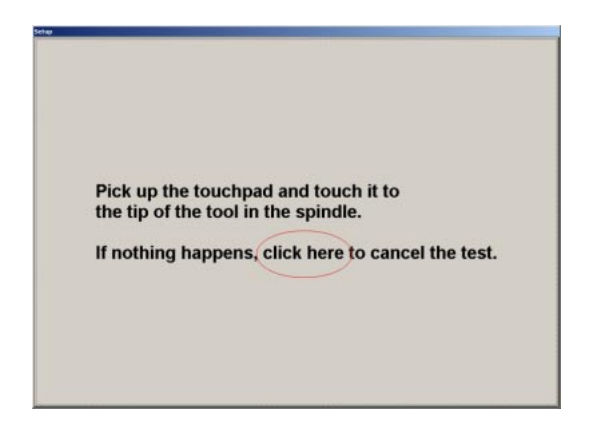

After clicking to cancel, the "test cancelled" screen should appear:

| Tou | chpad test cancel | led. |
|-----|-------------------|------|
|     |                   |      |
|     | ок                |      |

ок

. We'll try again, with one difference.

**NOTE:** The one difference will include an automatic exit from the software. This is normal. Follow the instructions /steps below.

From the Setup/Advanced/Touchpad screen:

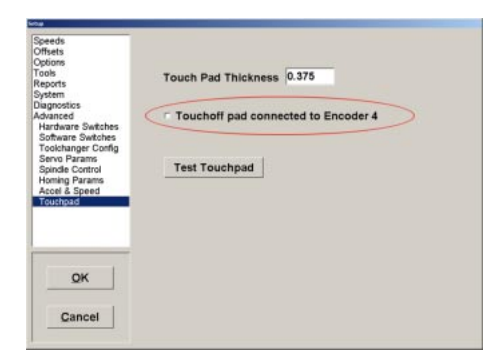

Activate (or deactivate) the Accessory/Encoder 4 checkbox by clicking in the white box.

After clicking in the white box, this "exit" prompt should appear:

| echno CNI | C Interface                                            |
|-----------|--------------------------------------------------------|
| You MUST  | exit the software before using or testing the touchpad |
|           | OK                                                     |

The software needs to exit and start fresh for the changes to take place.

- I. Press OK
- J. Press **OK** in **Setup** to exit.

A second "exit" prompt should appear alerting you to the impending exit.

| The prog | gram must exit for some | of the changes to ta |
|----------|-------------------------|----------------------|
|          |                         | 1                    |
|          | OK j                    | Cancel               |

K. Press OK

This will throw you out of the software, but the changes will be remembered.

- L. Start the software again (see Step 1) and return to Setup/Advanced/Touchpad.
- M. Press **Test Touchpad** again and follow the same directions as before.

If this test "passes" continue on to the next step. If this test had to be "cancelled" then further troubleshooting is required. Turn the power off, check the connections and call Techno for assistance.

N. Press OK in Setup to exit and return the Main Menu.

**WARNING:** Only proceed to **Step 3** if the touchpad test was successful (it "passed"). **3.** ZERO THE Z-AXIS A. From the Main Menu, press **I**ool

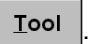

The **Tool Menu** appears:

| T | ouch Off Z Zero Position |
|---|--------------------------|
|   | Learn Tool Lengths       |
| L | earn Tool Stand Location |
|   | Identify Tool in Chuck   |
|   | Chuck Control            |
|   | TOOL CHANGE              |
|   | Cancel                   |

- **NOTE:** Make sure that the tool bit is located directly above the touchpad (about 4 or 5 inches). Although, this is just a Tutorial, in the future it is likely you will be setting the top portion of your workpiece as the Z-axis zero. So, if you want to place the touchpad on top of some cutting material for this portion of the Tutorial, do so now.
  - Touch Off Z Zero Position B. Press

The Z-axis begins it's decent, once it contacts the touchpad, it will retract back up, having already set the Z-axis Zero position. Check the Jog/Position Display counters on the Main Menu.

4. TEST THE NEW Z-AXIS ZERO USING GOTO

In this step we program the Z-axis to travel 1-inch above the zero we just set in Step 3.

A. Press Goto

The Goto Pop-up Window appears:

| Goto Position  | ×   |
|----------------|-----|
| <u>O</u> rigin | x   |
|                | Y   |
|                | Z 1 |
| <u> </u>       | A   |
| <u>C</u> ancel |     |

<u>G</u>0 B. Type "1" into the Z input box, then press

Watch how the Z-axis automatically travels to exactly 1-inch above the Z-axis zero.

NOTE: If you want the Z-axis to travel to the zero, simply type "0" instead of 1 in Step 4B.

### Continue to the next page for LC Board / Touchpad Connection Options.

# **LC Series Control Board Touchpad Connections**

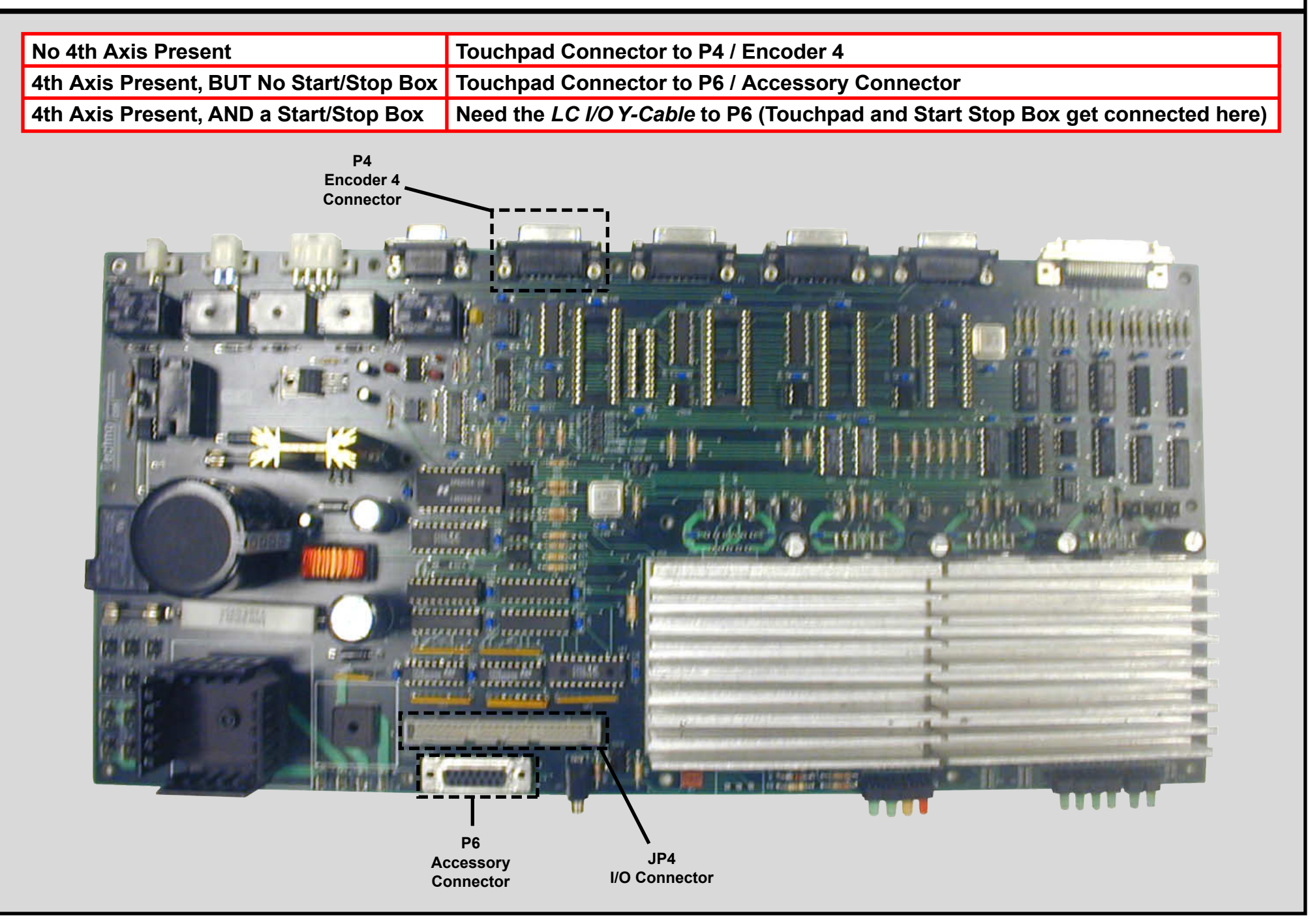